# Instrucciones para rellenar el cuestionario

#### 1. Entrar al cuestionario

- En primer lugar, entra a la dirección de la web que aparece en el documento de Word (.doc) que se te envió adjunto.
- La dirección será parecida a esta:

http://sohs.pbs.uam.es/Test/RSA/cuestionario

### 2. Registrarse en el cuestionario

• Lo siguiente que tienes que hacer es rellenar el cuadro rojo con tus datos. No te preocupes, es totalmente anónimo y confidencial, pero necesitamos saber algunas cosas para poder hacer comparaciones entre grupos (diferencias entre mujeres y hombres, diferencias entre edades...).

| Registrate antes de comenzar los cuestionarios |                 |
|------------------------------------------------|-----------------|
| Género                                         | Varón 💌         |
| Edad                                           | Entre 20 y 30 💌 |
| Profesión                                      |                 |
| Estudios realizados                            | Primaria 💌      |
| Estado Civil                                   | Soltero         |
| Número de hijos                                | 0 💌             |
| Situación laboral                              | Estudiante 💌    |
| Lo información me<br>ha llegado por            | Facebook        |
| Categoria a la que<br>pertenece                | VIH             |
|                                                |                 |

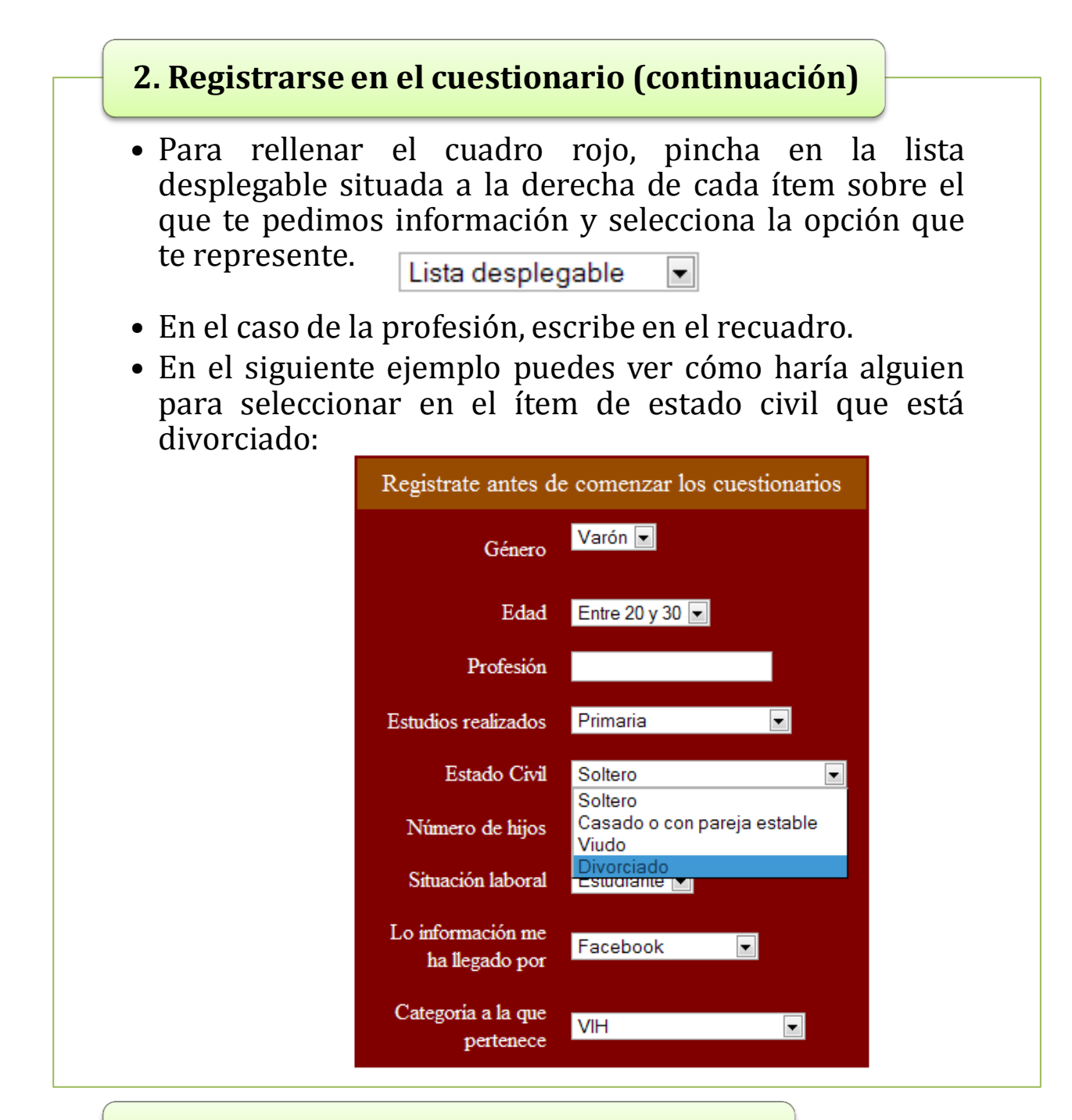

#### 3. Rellenar el cuestionario

- El cuestionario se compone de una serie de frases o afirmaciones, y tienes que decir cuánto se aplica cada una de ellas a ti (cómo de verdad es esa frase en tu caso).
- Para indicar el grado en que la frase refleja lo que ocurre en tu caso tienes cinco opciones, que van del 1 al 5. Cada número significa una cosa, como vamos a ver en el este ejemplo que sigue, que pertenece al inicio del cuestionario:

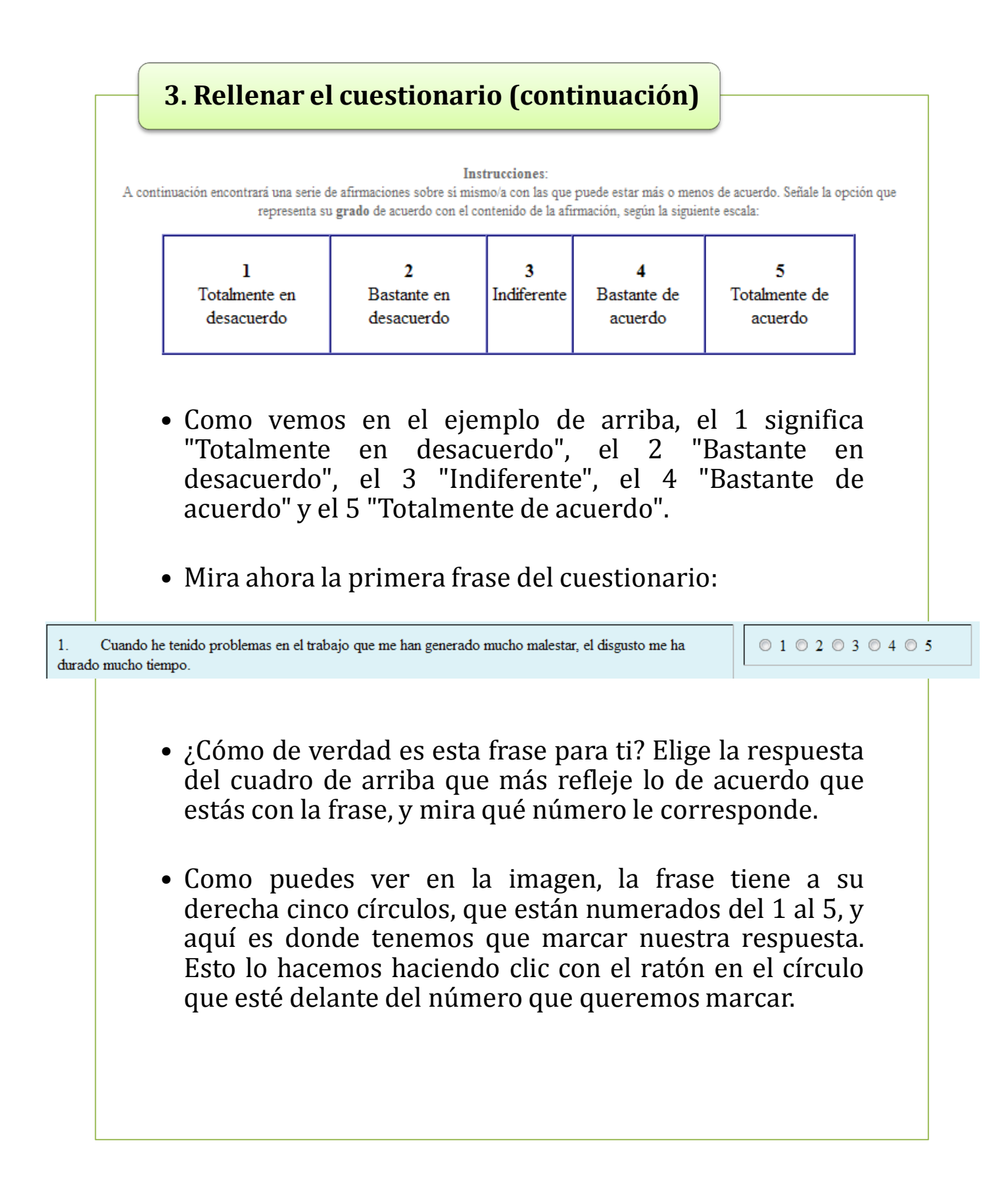

## 3. Rellenar el cuestionario (continuación)

• En la siguiente imagen puedes ver un ejemplo de posibles respuestas a las primeras preguntas del cuestionario.

| 1. Cuando he tenido problemas en el trabajo que me han generado mucho malestar, el disgusto me ha durado mucho tiempo.                                                                     | ◎ 1 ◎ 2 ◎ 3 ◎ 4 ◎ 5                                       |
|----------------------------------------------------------------------------------------------------|-----------------------------------------------------------|
| 2. Cuando he tenido problemas (como discusiones, etc.) que me han afectado mucho con personas cercanas de mi entorno (familiares, amigos, etc.) me he recuperado rápidamente.              | ◎ 1 ◎ 2 ◎ 3 ◎ 4 ◎ 5                                       |
| 3. Me ha costado mucho dejar de sentirme mal cuando he tenido problemas importantes (como enfados, etc.) con personas cercanas (familiares, amigos, etc.).                                 | ◎ 1 ◎ 2 ◎ 3 ◎ 4 ◎ 5                                       |
| 4. Me he recuperado fácilmente del malestar cuando ha surgido algún problema relacionado con mi propia salud que me ha causado un disgusto importante.                                     | ① 1 ◎ 2 ◎ 3 ◎ 4 ◎ 5                                       |
| 5. Cuando un familiar u otra persona cercana ha tenido un problema de salud serio, me ha resultado dificil reponerme del impacto que me ha causado.                                        | ◎ 1 ◎ 2 ◎ 3 ◎ 4 ◎ 5                                       |
| 6. Cuando he tenido dificultades económicas que han supuesto un auténtico problema para mi, he tardado poco tiempo en superar el malestar.                                                 | ◎ 1 ◎ 2 ◎ 3 ◎ 4 ◎ 5                                       |
| 7. Cuando he tenido problemas importantes en el trabajo, el disgusto se me ha pasado rápidamente.                                                                                          | $\bigcirc 1 \bigcirc 2 \circledast 3 \oslash 4 \oslash 5$ |
| 8. Cuando he tenido problemas (como disputas, etc.) con personas cercanas de mi entorno (familiares, amigos, etc.), he tardado mucho tiempo en dejar de sentirme mal.                      | ◎ 1 ◎ 2 ◎ 3 ◎ 4 ◎ 5                                       |
| 9. Cuando he tenido problemas importantes.) con personas cercanas de mi entorno (familiares, amigos, etc.) -por ejemplo, cuando hemos discutido- me he recuperado fácilmente del disgusto. | ◎ 1 ◎ 2 ◎ 3 ◎ 4 ◎ 5                                       |
|                                                                                                    |                                                           |

- Cuando hayas contestado a la pregunta 65, iniciarás otro cuestionario diferente, pero que se responde de la misma forma. En este cuestionario y en los siguientes, los números 1-5 significan otra cosa, por lo que tienes que prestar atención. Ahora significan: 1. Nunca, 2 Rara vez, 3. Algunas veces, 4. A menudo y 5. Casi siempre.
- Ten en cuenta que en el cuestionario que va de la pregunta 66 a la 105 las preguntas están agrupadas en áreas de la vida de la persona. Así, las frases desde la 66 a la 73 se refieren a problemas en el trabajo, las frases 74-81 a problemas con personas cercanas, las frases 82-89 se refieren a problemas de salud propios, las 90-97 a problemas de salud de otras personas y las 98-105 a problemas económicos.

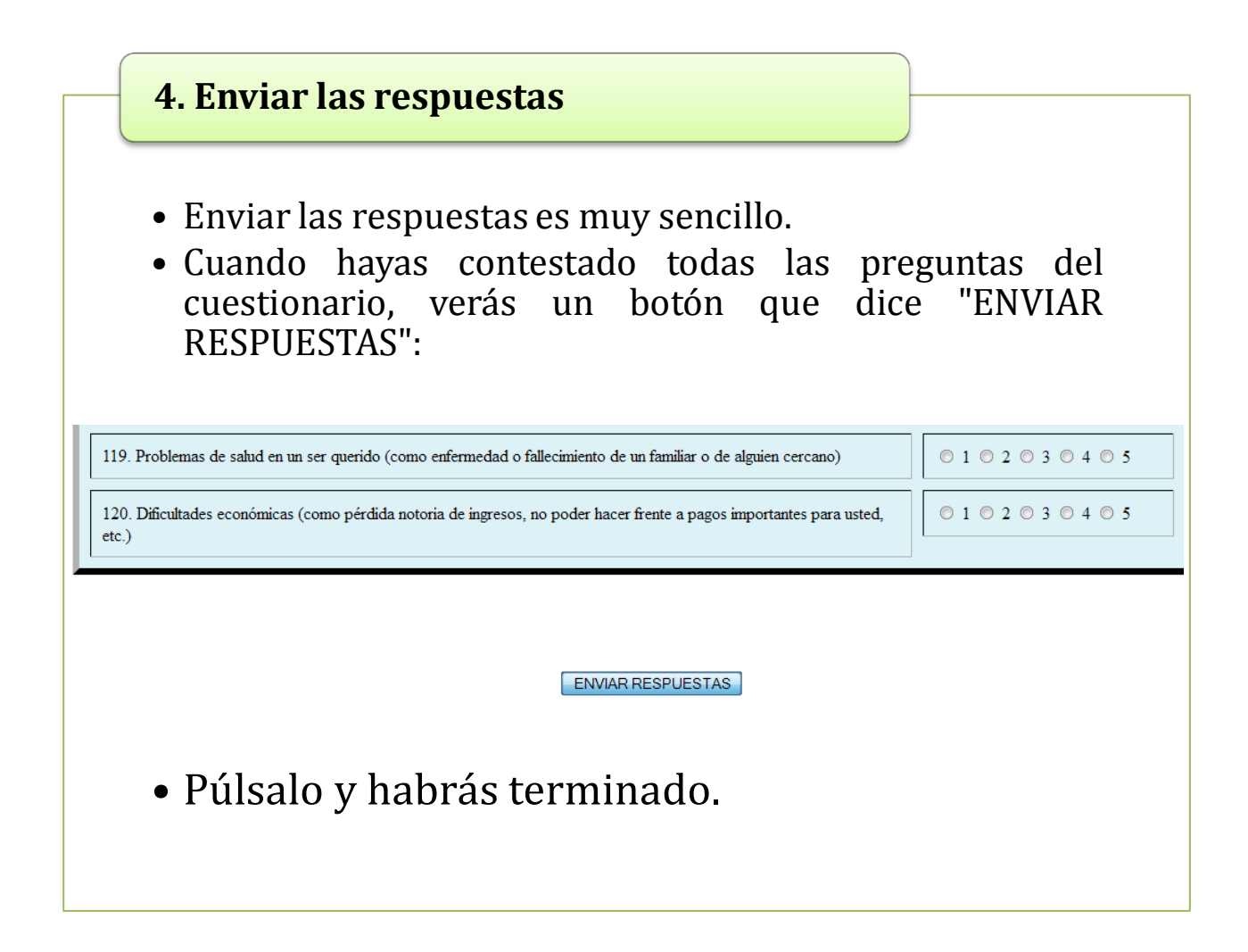

# iiiMUCHAS GRACIAS POR TU AYUDA!!!